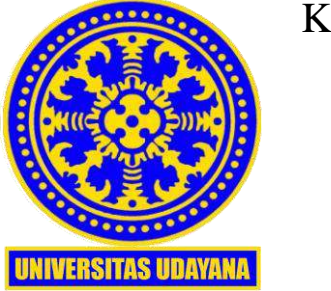

# KEMENTERIAN PENDIDIKAN, KEBUDAYAAN, RISET, DAN TEKNOLOGI UNIVERSITAS UDAYANA **UNIT SUMBER DAYA INFORMASI**

Alamat : Jln. Raya Kampus Unud, Jimbaran, Badung, Bali 80361 Telepon (0361) 701954 Ext. 222 E-mail : usdi@unud.ac.id

Nomor : B/384/UN14.5.B/TI.02.03/2023 Hal : Pemberitahuan Layanan USDI Care

Yth. Civitas Akademika Universitas Udayana

Guna meningkatkan Tata Kelola Teknologi Informasi dan Komunikasi (TIK) Universitas Udayana dimana agar semua pertanyaan atau pengaduan terkait sistem informasi dan infrastruktur TIK terdata dengan baik, dan agar kinerja staf USDI dalam memberikan jawaban serta solusi juga tercatat, maka kami harapkan mahasiswa, tenaga pendidik, maupun tenaga kependidikan dalam menyampaikan pertanyaan atau pengaduan bisa melakukannya satu pintu melalui Aplikasi USDI Care sesuai petunjuk penggunaan terlampir (tidak melalui Email, Telegram, maupun Whatsapp).

Apabila diperlukan, civitas bisa juga menyampaikan pertanyaan dan pengaduan dengan datang langsung ke loket layanan USDI di kampus Bukit Jimbaran di hari dan jam kerja, dengan mengikuti tata cara antrian di loket layanan USDI per kedatangan.

Mohon diperhatikan pula bahwa yang disampaikan di Aplikasi USDI Care atau Loket Layanan USDI adalah terkait permasalahan teknis sistem atau infrastruktur TIK. Untuk hal-hal yang memerlukan persetujuan pimpinan, mohon untuk diproses melalui SIRAISA.

Demikian informasi ini disampaikan, atas perhatian serta kesediaannya dalam memperkuat tata kelola TIK Universitas Udayana, kami sampaikan terima kasih.

Kepala Unit Sumber Daya Informasi

27 November 2023

#

Dewa Made Wiharta NIP 197009221997021001

Tembusan

- 1. Rektor Universitas Udayana
- 2. Wakil Rektor Bidang Akademik
- 3. Wakil Rektor Bidang Umum dan Keuangan
- 4. Wakil Rektor Bidang Kemahasiswaan
- 5. Wakil Rektor Bidang Perencanaan, Kerjasama dan Informasi

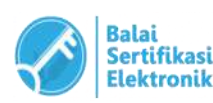

Catatan :

• UU ITE No.11 Tahun 2008 Pasal 5 ayat1 "Informasi Elektronik dan/atau Dokumen Elektronik dan/atau hasil cetaknya merupakan alat bukti hukum yang sah"

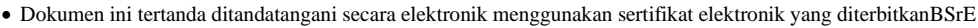

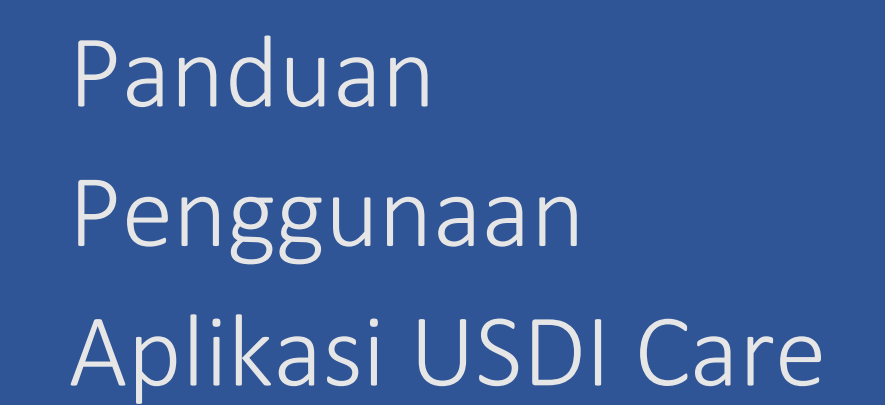

Unit Sumber Daya Informasi 2023

#### 1. Deskripsi USDI Care

Aplikasi USDI Care merupakan sebuah aplikasi yang dibangun untuk kebutuhan layanan pengguna IMISSU. Pada aplikasi ini pengguna IMISSU (mahasiswa, dosen, dan pegawai) dapat menyampaikan kendala atau permasalahan yang dihadapi dalam menggunakan sistem di IMISSU ataupun Fasilitas Teknologi Informasi dan Komunikasi (TIK) di lingkungan Universitas Udayana. Selain sebagai layanan untuk mengatasi permasalahan pengguna, USDI Care juga ditujukan menjadi media dalam menyampaikan masukan kepada pihak USDI sebagai solusi atas permasalahan yang ditemukan pada sistem yang telah ada. Secara garis besar, alur penggunaan aplikasi USDI Care ini dapat dilihat pada Gambar 1.

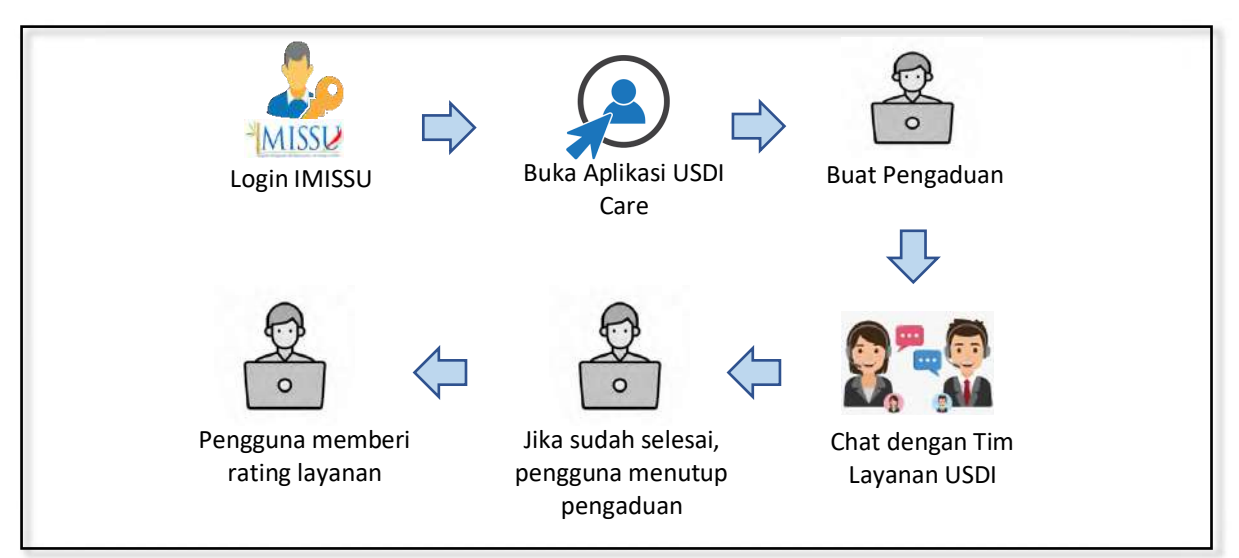

Gambar 1. Alur Pengaduan Melalui Aplikasi alaman aplikasi USDI Care.

| ← → ♂ ≒ imissu.unud.ac.id/Home |           |                        |                | @# \$    | 0 |
|--------------------------------|-----------|------------------------|----------------|----------|---|
| MISS                           |           |                        |                |          |   |
|                                |           |                        |                |          |   |
|                                |           |                        |                |          |   |
|                                | <b>—</b>  |                        |                |          |   |
| Userane                        | 9501 Care | BIMBINGAN<br>KONSELING | Blog Mahaniswa | E-Perpus |   |
| Name                           |           | 0                      |                |          |   |
| 🧭 Edit 🕒 Leg Out               |           | μ                      | MCA            | <b>1</b> |   |
|                                | KEN UNUD  | Kulviener-NG           | мса            | MISTIK   |   |
| "Bassatra Manhangsan Udayana"  |           |                        |                |          |   |
|                                |           |                        |                |          |   |
|                                | ORIENTASI |                        |                |          |   |

Gambar 2. Icon Aplikasi USDI Care pada Dashboard IMISSU

Halaman depan USDI Care adalah seperti terlihat pada Gambar 3. Pada sisi kiri terdapat menu Pengaduan yang terdiri dari dua sub menu yaitu Buat Pengaduan dan Riwayat Pengaduan. Pada sisi kanan terdapat informasi pengaduan yang telah diajukan dan juga disajikan data statistik pengaduan per hari, per minggu, dan per bulannya.

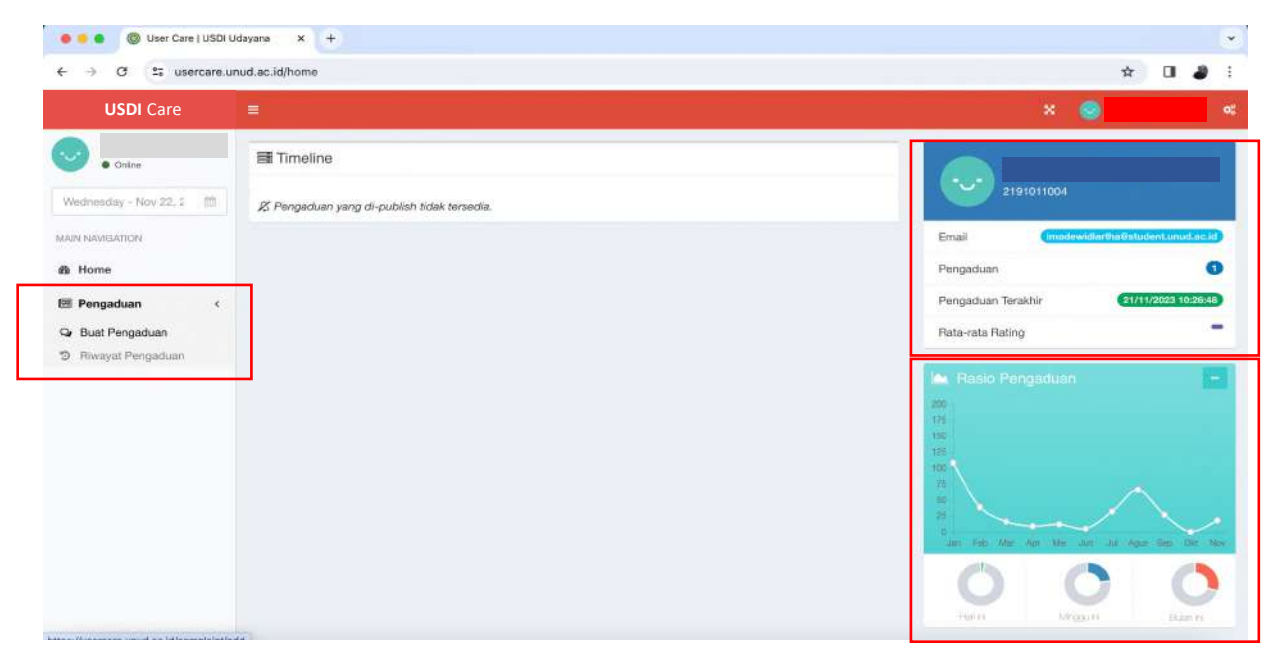

Gambar 3. Halaman Dashboard Aplikasi USDI Care

## 2.1. Pengajuan Pengaduan

Untuk membuat pengaduan, pengguna mengklik tombol Buat Pengaduan, maka akan tampil form pengajuan pengaduan seperti terlihat pada Gambar 4. Dalam formulir pengaduan, terdapat lima item isian yang harus dilengkapi, diantaranya Kategori Sistem/Fasilitas, Topik Pengaduan, Judul Pengaduan, Deskripsi Kendala, dan file bukti dukung pengaduan.

| < → 0 (# u                                | sercare.unud.ac.id/complaint/add |                                                     | ९ 🕁 🔲 🎒 :              |
|-------------------------------------------|----------------------------------|-----------------------------------------------------|------------------------|
| USDI Care                                 |                                  |                                                     | × 🤤                    |
| 📀 .                                       | Pengaduan Butt Pengaduan         |                                                     | 🖬 Pargaitan — Tarrinti |
| Wednesday - Nov 22, 2 🛛 📋                 |                                  |                                                     | (B Bargan)             |
| MAIN NAMES AND A                          | Informasi User                   | Pengaduan                                           |                        |
| a Home                                    |                                  | Pengaduan Sistem/Fasilitas                          |                        |
| 🕮 Pengaduan 🤫                             |                                  | Pith salah sahu.                                    | •                      |
| Qr. Buat Pengaduan                        |                                  | Deskripsi Sixtem/Fasilitas                          |                        |
| Ge Buat Pengaduan<br>19 Riwayat Pengaduan |                                  | (PNII) pengaduan sistemulasilitas tertebih dahulu)  |                        |
|                                           | Username                         | Topik Pengaduan                                     |                        |
|                                           | 2191011004                       | Pite subut situ.                                    | •                      |
|                                           | Nama                             | Deskripsi Topik Pengaduan                           |                        |
|                                           |                                  | (PNIt topik pengabuan terlebih dahuku)              |                        |
|                                           | Identifier                       | Judul Pengaduan                                     |                        |
|                                           | 2191011004                       | Judul Pergaduan                                     |                        |
|                                           | Email                            | Deskripsi                                           |                        |
|                                           | imadewidiama@student.unud.ac.id  | A Normal Jack - Bold Aave Undering Small 🗱 📰 😰 - 42 |                        |
|                                           | Emeil Unud                       | Daakinpai Pengaduan                                 |                        |
|                                           | 2191011004-dummy@unuat.ac.id     |                                                     |                        |
|                                           |                                  |                                                     |                        |
|                                           |                                  |                                                     |                        |
|                                           |                                  |                                                     |                        |
|                                           |                                  | Buitti Pendukunis Altambér Fér                      |                        |

Gambar 4. Formulir Tambah Pengaduan

|                                                                                                    | Pengaduan Sistem/Fasilitas                                                                                                    |          |
|----------------------------------------------------------------------------------------------------|----------------------------------------------------------------------------------------------------|----------|
| Pengaduan                                                                                                    | Simal-MG                                                                                                    | * *      |
| Pengaduan Sistem/Fasilitas                                                                                     | Deskripsi Sistem/Fasilitas<br>Sistem Informasi Akademik New Generationi, manupakan sistem Informasi pencetolaan administrasi akad | lemik.   |
| Piin salah satu                                                                                                | mulai dari Mahasiswa KRS, Approv KRS, Rubrik Kuliah, Nilai Kuliah, Riwayat Keaktifan, KP, PKM, Tugas Al<br>Wisuda                 | khir dan |
|                                                                                                    | Topik Pengaduan                                                                                                    |          |
| Internet                                                                                                    | Akaes Aplikas/Login                                                                                                    | × •      |
| OASE .                                                                                                    |                                                                                                    |          |
| Simik-NG                                                                                                    | Akses Aplikani/Login                                                                                                    |          |
|                                                                                                    | RHS                                                                                                    |          |
| Simdos                                                                                                    | Webba                                                                                                    |          |
| Sianita                                                                                                    | SKPI                                                                                                    |          |
| NUMBER OF THE OWNER OF THE OWNER OF THE OWNER OF THE OWNER OF THE OWNER OF THE OWNER OF THE OWNER OF THE OWNER | Tugas Akhir                                                                                                    |          |
| E-Hegistrasi                                                                                                   | MBKM                                                                                                    |          |

Gambar 5. Isian Combo Sistem/Fasilitas dan Topik Pengaduan

Daftar pilihan pada Topik Pengaduan akan berbeda-beda tergantung dari item Sistem/Fasilitas yang dipilih. Keluhan yang disampaikan diharapkan dapat ditulis secara lengkap pada bagian deskripsi. Hal ini ditujukan agar tim layanan USDI dapat dengan cepat memahami kendala yang dihadapi dan dapat melakukan penanganan ataupun koordinasi dengan tim terkait untuk menangani permasalahan yang dihadapi pengguna. Pada bagian Bukti Pendukung, pengguna diminta untuk mengupload *capture*/foto kendala yang dialami pada sistem atau fasilitas secara spesifik. Selain file, pengguna juga disediakan sebuah kotak isian untuk memberikan deskripsi dari file yang diunggah.

Setelah semua kotak isian pengaduan telah diisi maka pengguna dapat melanjutkan dengan mengklik tombol Simpan. Pengguna akan diberikan Informasi terkait pengaduan yang telah diajukan. Terdapat beberapa informasi yang ditampilkan antara lain Nomer Tiket Pengaduan, Tanggal pengaduan, dan Tanggal Estimasi Penyelesaian. Pengaduan yang telah diajukan akan berstatus Open hingga pengguna mengklik tombol Close Pengaduan. Seorang pengguna dapat mengajukan pengaduan kembali setelah pengaduan sebelumnya berstatus Closed. Untuk memantau pengaduan, pengguna dapat melihat pada menu riwayat pengaduan. Pembahasan sub menu Riwayat Pengaduan akan dibahas pada bagian selanjutnya.

| USDI Care                                                                                                    |                                                                                                    | × 📀                | •      |
|----------------------------------------------------------------------------------------------------|----------------------------------------------------------------------------------------------------|--------------------|--------|
| USDI Care  Control  Control  Control  Vedrinesday - Nov 22, 2  MAIN NAMGARION  Main NAMGARION  Prograduan  Car Buat Pengaduan  Regaduan  Car Bivayat Pengaduan | Pengaduan Bust Pengaduan Informasi Tiket Pengaduan Itiket Pengaduan 231123-0001 Username 2191011004 Nama Tanggal Pengaduan 23/11/2023 00.94.15 | 🗙 😡<br>Pengaduan - | Tambah |
|                                                                                                    | Batas Penyelesalan<br>24/11/2023 00:94:16<br>X Keluar                                                                                          |                    |        |

Gambar 6. Informasi Tiket Pengaduan

| ← → Ø <sup>2</sup> ; usercare.                          | unud.ac.id/complaint                            |             |                | x 🛛 🌡                                  |
|---------------------------------------------------------|-------------------------------------------------|-------------|----------------|----------------------------------------|
| USDI Care                                               | =                                               |             |                | × 🥥                                    |
| Colors                                                  | Pengaduan List Sernua                           |             |                | 🖸 Pengaduan 👘 Riwa                     |
| Wordnesday - Nov 22, 2 (1)                              | Pengaduan Aktif                                 |             |                | Ø Estimasi Selesei 22/11/2023 10/26/48 |
| Pengaduan <     Qr Buat Pengaduan     Riwayat Pengaduan | Sistem: lain - lain<br>Judul: Tanya Alur Wisuda |             |                |                                        |
|                                                         | ී Riwayat Pengaduan                             |             |                | O Retresh                              |
|                                                         | Filter Box                                      |             |                | +<br>Search:                           |
|                                                         | No. 🏭 Ticket 👫 Klasifikasi/Sistem/Keluhan       | Tgl. Dibuat | 1 Tgl. Ditutup | 11 Rating 11 of                        |

Gambar 7. Informasi Pengaduan Aktif pada menu Riwayat Pengaduan

## 2.2. Riwayat Pengaduan

Sub menu Riwayat Pengaduan menampilkan daftar pengaduan yang telah diajukan dan pada bagian atas terdapat status pengaduan aktif yang sedang diajukan. Terdapat dua tombol yang dapat dilakukan yaitu tombol Open dan tombol Close. Tombol Open digunakan untuk melihat dan melakukan komunikasi (*chat*) terkait respon Tim Layanan USDI terhadap pengaduan yang diajukan. Tombol Close digunakan untuk memberikan status selesai pada pengaduan, hal ini dilakukan oleh pengguna jika permasalahan yang dihadapi dirasa sudah berhasil ditangani.

| USDI Care                                                           |                                                                                                    | × 📀 🔍                                              |
|---------------------------------------------------------------------|----------------------------------------------------------------------------------------------------|----------------------------------------------------|
| onine                                                               | Pengaduan List Semua                                                                                           | 🛛 Pengaduan — Ruwyat                               |
| Thursday - Nov 23, 200 fff<br>MAIN NAWGATION<br>Home<br>Pengaduan c | Pengaduan Aktif  Vov 23, 2023  (231123-0001)  Sistem: Iain - Iain Judul: Error saat klik tombol simpan KRS  Co | © Estimaai Selissai 24/11/2023 00:04:16            |
|                                                                     | ຈື Riwayat Pengaduan<br>Filter Box                                                                             | O Retrieti                                         |
|                                                                     | Show 25 - entries<br>No. 11 Ticket II Klasifikasi/Sistem/Keluhan                                               | Search:                                            |
|                                                                     | 1 2311210000-0002 Judul:<br>Tariya Alur Wisuda                                                                 | 21/11/2023 10:26:48 22/11/2023 23:46:19 ★★★★★ ZCom |

Gambar 8. Halaman Riwayat Pengaduan

#### 2.2. Fasilitas Chat

Untuk berkomunikasi dengan tim layanan USDI dalam menyelesaikan permasalahan, aplikasi USDI Care menyediakan sebuah fasilitas percakapan pengguna. Fasilitas ini dapat diakses melalui sub menu Riwayat Pengaduan. Pada bagian pengaduan aktif, klik tombol Open, tombol ini dapat dilihat pada Gambar 8. Setelah tombol Open diklik maka akan tampil menu chat/percakapan pengguna dan tim layanan USDI. Pada menu ini, pengguna dapat mengunggah bukti dukung tambahan dan informasi detail sesuai dengan kebutuhan dari tim layanan USDI dalam menyelesaikan permasalahan pengguna.

| =<br><i>B</i> /P | engaduan p                               | scussion                | Portal               |             |            |          |        |          |      |   |                |                    | × 💓                      | Pengaduan > Disi   |
|------------------|------------------------------------------|-------------------------|----------------------|-------------|------------|----------|--------|----------|------|---|----------------|--------------------|--------------------------|--------------------|
| 0                | Error saat klik t<br>KRS   Simak-NG   23 | ombol si<br>3/11/2023 ( | impan Ki<br>00:04:16 | RS          |            |          |        |          | _    |   | Gisetup Closed |                    |                          |                    |
| Terjad           | li eror saat saya ingin                  | menyimpa                | an data KR           | RS. Capture | erorr sepe | erti pad | a lamp | iran. Tr | mksh |   |                | 2191011004         |                          |                    |
|                  | Attachment<br>Error ini terjadi          | 1<br>saat saya          | mengklik             | tombol sim  | pan        |          |        |          |      |   |                | Email              | imadewidiarth            | allstudent unud ac |
|                  |                                          |                         |                      |             |            |          |        |          |      |   | 0 komentar     | Pengaduan          |                          |                    |
| -                | £                                        |                         |                      |             |            |          | -      |          |      |   |                | Pengaduan Terakhir |                          | 23/11/2023 00:04   |
| 0                | A Normal text +                          | Bold                    | Italic               | Underline   | Small      | 66       | 1      | =        | 봐    | ł |                | 1440 Mer           | nit                      |                    |
|                  | Balas Diskusi                            |                         |                      |             |            |          |        |          |      |   |                | Estimasi sel       | esai pada <i>(Akan d</i> |                    |
|                  | Bukti Pendukung                          | & Tambah F              | īlė                  |             |            |          |        |          |      |   |                | Responders         |                          |                    |
|                  |                                          |                         |                      |             |            |          |        |          |      |   | 🖺 Salas        | 2 Bagian Pelaya    | nan USDI                 |                    |

Gambar 9. Kotak Isian Deskripsi dan Unggah File

| KRS   Simak-NG   23/11/2023 00:04:16                                                                                                    | O Setup Closed                                                 |                                                |             |
|----------------------------------------------------------------------------------------------------|----------------------------------------------------------------|------------------------------------------------|-------------|
| enadi eror saat saya ingin menyimpan data KRS. Capture erorr seperti pada lampiran. Trmksh                                                                                                    |                                                                |                                                |             |
| Attachment 1<br>Error ini teriadi saat sava mengklik tombol simpan                                                                                                    |                                                                | Email (madewiciartha@stu                       | Sentanuila  |
| and an other a factor space sufficiency of factors of a second state of the second state of the second state of | 2 komentar                                                     | Pengaduan                                      |             |
| Bagian Pelayanan USDI<br>Error yang terjadi pada proses peyimpanan KRS sudah diatasi. Silahkan menceba kembali                                                                                                    | 23/11/2025 00:11:20<br>untuk penginputan data KRS. Terimakasih | Pengaduan Terakhir 23/1                        | 1/2023 00:0 |
| Attachment 1<br>Deskripal dari Attachment ini tidak tersedia.                                                                                                    |                                                                | Stimasi selesal pada (Akan dintento            |             |
|                                                                                                    |                                                                |                                                |             |
| I Made Widiartha<br>Baik Terimakasih Pak atas bantuarnya.                                                                                                    | 23/11/2023 00:12:21                                            | Responders                                     |             |
| I Made Widlartha<br>Baik Terimakasih Pak atas bantuannya. A Normal text + Bold Italic <u>Underline</u> Small 66 III III EL+ -                                                                                                    | 20/11/2023 00:12:21                                            | Responders Bagian Pelayanan USDI Administrater |             |
| I Made Wikiartha<br>Baik Terimakasih Pak atas bantuannya. A Normal text + Bold Italic Underling Small 66 III III Et -<br>Batas Diskusi                                                                                                    | 20/11/2023 00:12:21                                            | Responders Bagian Pelayanan USDI Administrater |             |

Gambar 10. Percakapan Pengguna dan Tim Layanan USDI

Apabila pengguna merasa bahwa kendala atau permasalahan sudah berhasil diatasi, maka pengguna dapat mengakhiri pengaduan dengan mengklik tombol Close. Setelah tombol Close diklik maka disajikan sebuah formulir Rating Layanan. Terdapat lima buah bintang yang mengindikasikan tingkat kepuasan layanan pengguna. Bintang 1 menunjukkan ketidakpuasan dan bintang 5 menunjukan kepuasan terhadap layanan USDI. Selain bintang, pengguna juga diharapkan memberikan masukan atau komentar terhadap layanan yang telah diberikan sebagai bahan deskripsi dan evaluasi terhadap kinerja tim layanan USDI.

| 00      |                                                                            |                                                                                                    | 😸 🌚 (Made Widaethar 🕫                        |
|---------|----------------------------------------------------------------------------|----------------------------------------------------------------------------------------------------|----------------------------------------------|
| 0       | Pengaduan Discussion Partie                                                | Close Pengaduan                                                                                                    | S Pergutuae Decimien                         |
| n<br>10 | Error saat klik tombol simpan KRS<br>ICRI   Simuk RG   2011 (2020 00 04 16 | <ul> <li>Pengaduan yang telah ditutup tidak dapat kembali di proses dalam<br/>Discussion Portal namun tetap dapat di buka.</li> </ul> | I Made Widiartha                             |
|         | Terjadi eror saat saya ingin menyimpan data KRS. Cap                       | Tiket Pengaduan                                                                                                    |                                              |
|         | Attachment 1<br>Error ini terjadi saat saya mengidik tembol                | 231123-0001                                                                                                    | nat (Harao and Analysia and Analysia)        |
|         |                                                                            | Rating                                                                                                    | angaduon 🛛 💿                                 |
|         | Bagian Pelayanan USDI<br>Error yang terjadi pada proses peyimpanan KPS     | ***                                                                                                    | ingaduan Terakhir (3/11/2002/03/0412)        |
|         | Attachment 1                                                               | Komentar                                                                                                    | 1440 Menit                                   |
|         |                                                                            | Respon cepat dan sesual. Terima kasih USDI.                                                                                           | Terrente secena pada yétar decontente aspera |
|         | Balk Terlmakasin Pak atas bantuarnya.                                      | Closed                                                                                                    | sponders                                     |
|         | A Normal text - Bold make Uncettin                                         | on Smiall CC III III kH -k                                                                                                    | Bagian Pelayanan USDI                        |
|         |                                                                            |                                                                                                    |                                              |
|         | Bukti Pendukung 🔔 langat fin                                               | 2004)                                                                                                    |                                              |

Gambar 11. Formulir Pemberian Rating dan Komentar Layanan USDI

| 🛿 Pengaduan — Disi                                      |                                                                                                    | Pengaduan Discussion Portal                                                                                                    |
|---------------------------------------------------------|----------------------------------------------------------------------------------------------------|----------------------------------------------------------------------------------------------------|
|                                                         |                                                                                                    | KRS   Simak-NS   20/11/2023 00:04:16                                                                                                    |
|                                                         |                                                                                                    | Terjadi eror saat saya ingin menyimpan data KRS. Capture erorr seperti pada lampiran. Trmksh                                                                               |
| Imadewidfar®tai8student.unud.ad                         | Email                                                                                                    | Attachment 1<br>Error ini terjadi saat saya mengklik tombol simpan                                                                                                    |
|                                                         | Pengaduan                                                                                                    | 2 komentar                                                                                                    |
| 23/11/2023 00:04                                        | Pengaduan Terakhir                                                                                                    | Begian Pelayanan USDI 22/11/2023 00:11:20<br>Error yang terjadi pada proses peyimpanan KRS sudah diatasi. Silahkan mencoba kembali untuk penginputan data KRS, Terimakasih |
| <b>sit</b><br>esai pada <i>(Akan dintentukan segera</i> | Image: Second second second | Attachment 1<br>Deskripsi dari Attachment ini tidak tersedia.                                                                                                    |
|                                                         | Responders                                                                                                    | I Made Widiartha 23/11/2023 00:12:21<br>Baik Terimakasih Pak atas bantuannya.                                                                                              |
| nan USDI                                                | Bagian Pelayana                                                                                                    | l Pengaduan ini di tutup (Closed) pada tanggal 23/11/2023 00:13:59   Rating 🛪 🛪 🛪 🛪                                                                                        |

Gambar 12. Tampilan Status Akhir Layanan USDI pada Aplikasi USDI Care

|                   |                  |                                                                                             |                   |                     |                            | × 😒       |               | •       |
|-------------------|------------------|---------------------------------------------------------------------------------------------|-------------------|---------------------|----------------------------|-----------|---------------|---------|
| 🖉 Penga           | aduan List Semua |                                                                                             |                   |                     |                            | 6         | Pengaduan     | Rwayat  |
| Piwayat Pengaduan |                  |                                                                                             |                   |                     |                            |           | O Pe          | drash   |
| Filter Bo         | x                |                                                                                             |                   |                     |                            |           |               | -       |
| Sistem            |                  |                                                                                             | Klasifikasi       |                     | Rating                     |           |               |         |
| Semua S           | Sistem           |                                                                                             | Semua Klasifikasi |                     | 0 \$\$ \$\$ \$\$ \$\$ \$\$ |           |               |         |
| Show 25           | ~ entries        |                                                                                             |                   |                     |                            | Search:   |               |         |
| No. 11            | Ticket           | Klasifikasi/Sistem/I                                                                        | Keluhan 11        | Tgl. Dibuat         | Tgl. Ditutup               | 11 Rating | 11 <b>0</b> 5 | 200     |
| 1                 | 2311210000-0002  | Judul:<br>Tanya Alur Wisuda<br>Topik Pengaduan:<br>Sistem/Eacilitae:                        |                   | 21/11/2023 10:26:48 | 22/11/2023 23:46:19        | ****      |               | iCpan - |
| 2                 | 231123-0001      | Judul:<br>Error saat klik tombo<br>Topik Pengaduan:<br>KRS<br>Sistem/Fasilitas:<br>Simak-NG | I simpan KRS      | 23/11/2023 00:04:16 | 23/11/2023 00:13:59        | ****      |               | Open    |